## 電子申請ご利用手順

・アクセス方法

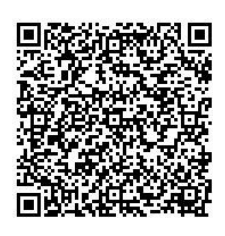

①ごみ袋電子発注アクセス用 QR コードでアクセス

 ②市 HP 内の検索ボックスで、「電子申請システム」と検索し、電子申請システムにアクセス さらに電子申請システム内の検索ボックスで「ごみ袋」と検索
URL: https://dshinsei.e-kanagawa.lg.jp/142069-u/offerList\_detail?tempSeq=59356

## ・システム内での発注手順

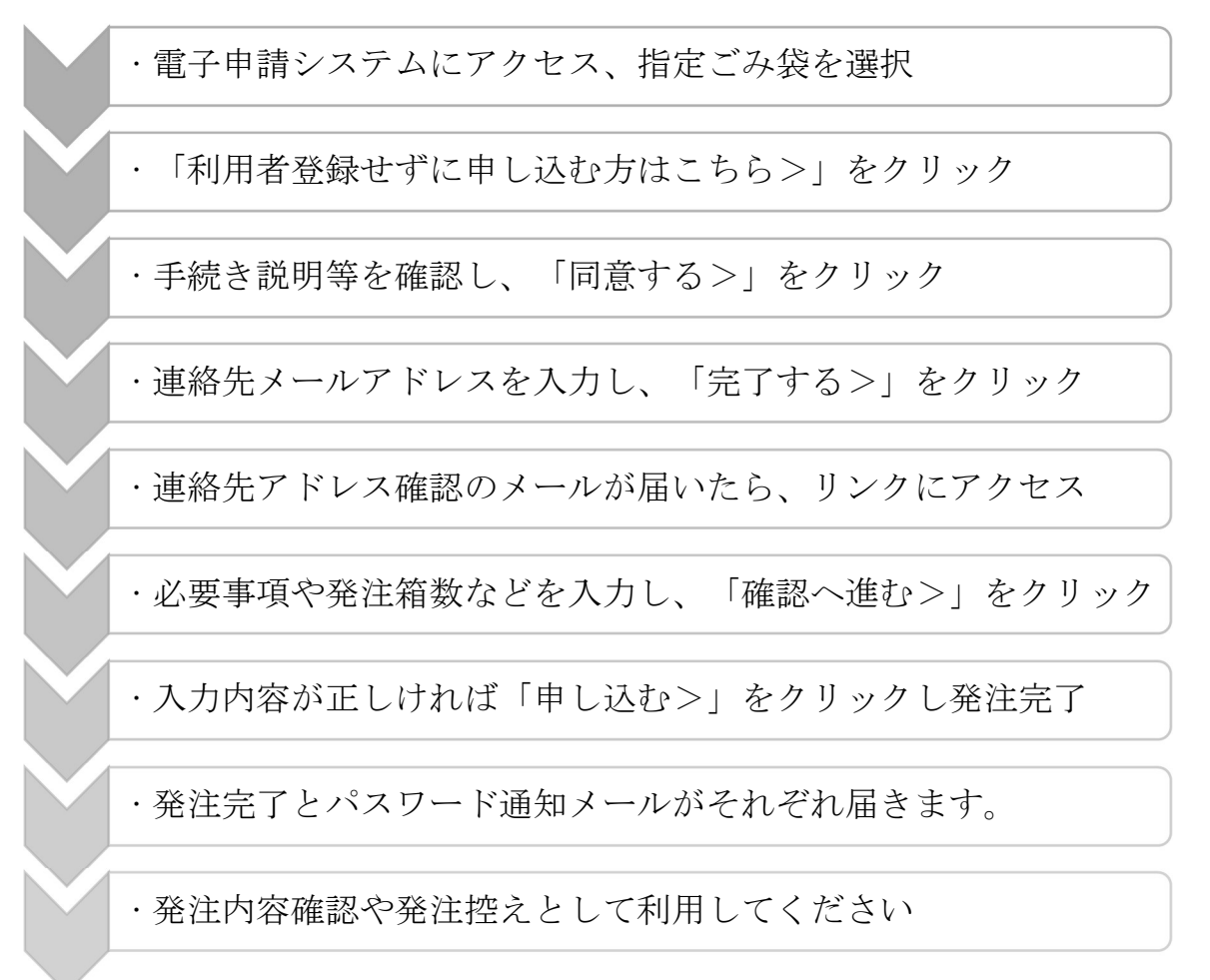

電子申請システムの詳しい操作方法はQRコードにアクセス後、 ページ下部「初めてご利用する方へ」をご覧ください。

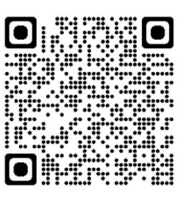